# 1.4 パスワード管理

# 1.4.1 パスワードを失念した場合の画面を起動します

パスワードを失念して、再設定する場合に使用する機能です。

厚生労働省、地方厚生局、都道府県等本庁、保健所、食肉衛生検査所、食品等事業者、全て共通の機能 です。

## (1) パスワードを失念した場合の画面を起動します

ログイン画面で「パスワードを忘れた方はこちら」ボタンを押下します。 貼付画面は職員のものですが、操作方法は食品等事業者の場合も同様です。

#### <ログイン画面/職員の場合>

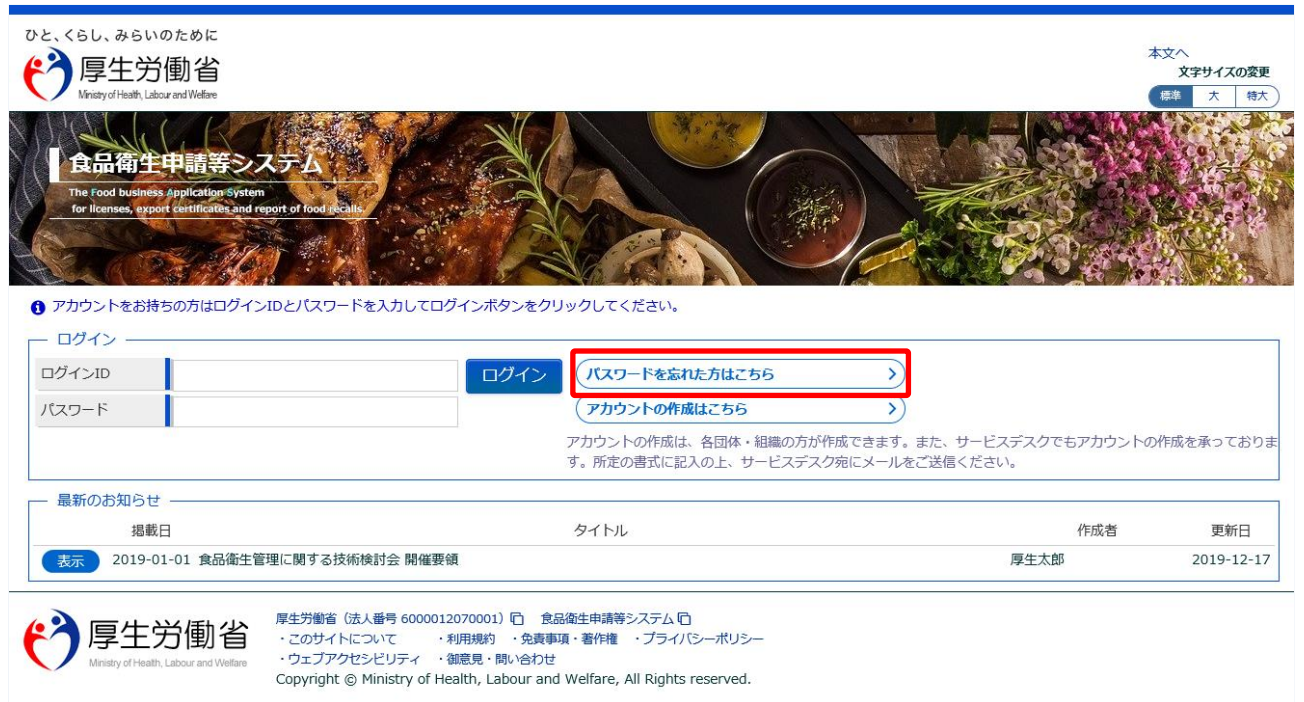

# (2) ログイン ID を入力します

パスワード再発行用の画面が表示されます。

#### <パスワード再発行>

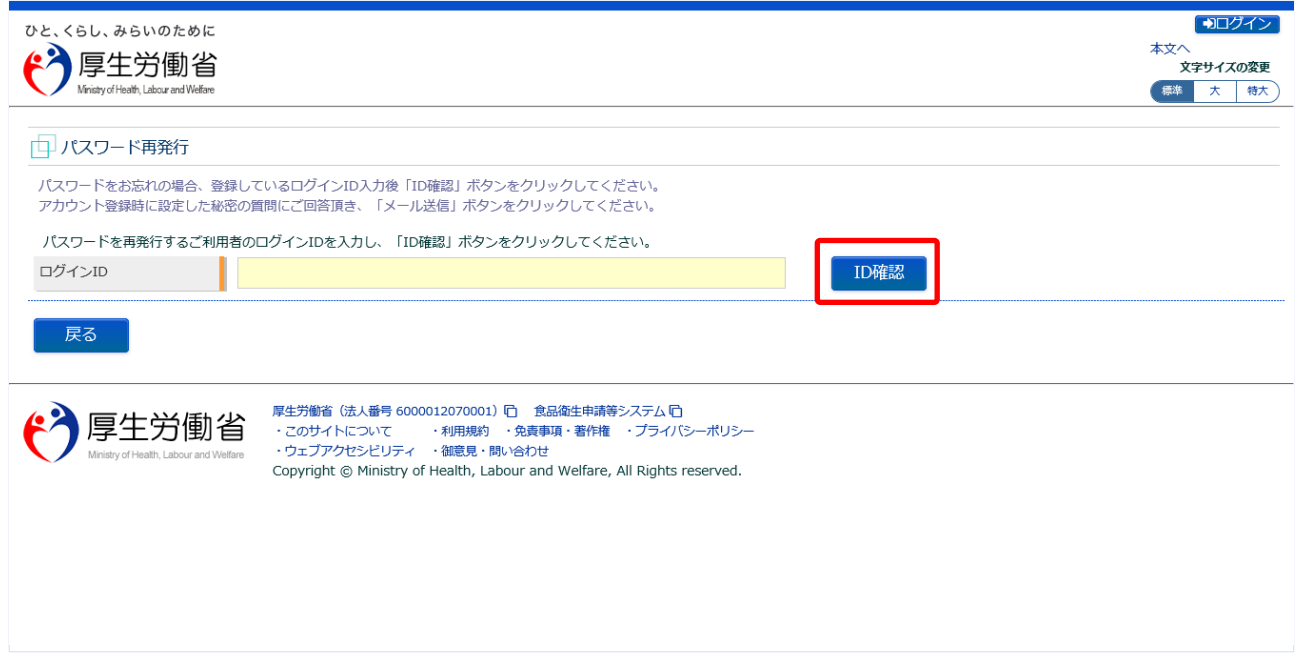

再発行したいログイン ID を入力して、「ID 確認」ボタンを押下して下さい。 ログイン画面に戻る場合は、「戻る」ボタンを押下します。

### (3) 秘密の質問に回答し、メール送信します

#### 秘密の質問が表示されます。

### <パスワード再発行>

| ひと、くらし、みらいのために<br>で<br>厚生労働省<br>Winisty of Health, Labour and Welfare |                                                                                                    | ◆ログイン           本文へ           文字サイズの変更           標準         大           特大 |
|-----------------------------------------------------------------------|----------------------------------------------------------------------------------------------------|----------------------------------------------------------------------------|
| 🛄 パスワード再発行                                                            |                                                                                                    |                                                                            |
| パスワードをお忘れの場合、<br>アカウント登録時に設定した新                                       | 録しているログインID入力後「ID確認」ボタンをクリックしてください。<br> 密の質問にご回答頂き、「メール送信」ボタンをクリックしてください。                                                                                                    |                                                                            |
| ログインID                                                                | test1@tjsys.co.jp                                                                                                    |                                                                            |
| 基本情報登録時に設定した秘                                                         | 密の質問と答えを入力してください。                                                                                                    |                                                                            |
| 秘密の質問                                                                 | 好きな色は                                                                                                    |                                                                            |
| 秘密の質問 答え                                                              | 赤                                                                                                    |                                                                            |
| メール送信 戻る                                                              |                                                                                                    |                                                                            |
| 「 厚生労働<br>Ministry of Health, Labour and V                            | 厚生労働省 (法人番号 6000012070001) □ 食品復生申請等システム □<br>・このサイトについて ・利用規約 ・免責事項 著作権 ・ブライバシーボリシー<br>・ウェブアクセシビリティ ・ 谷鹿見 ・問い合わせ<br>Copyright © Ministry of Health, Labour and Welfare, All Rights reserved. |                                                                            |

秘密の質問の回答を入力し、「メール送信」ボタンを押下して下さい。 ログイン画面に戻る場合は、「戻る」ボタンを押下します。 再発行の手続きが完了すると、完了メッセージが表示されます。

パスワード変更の案内メールが送付されますので、メール内容に従って変更手続きを完了させます。

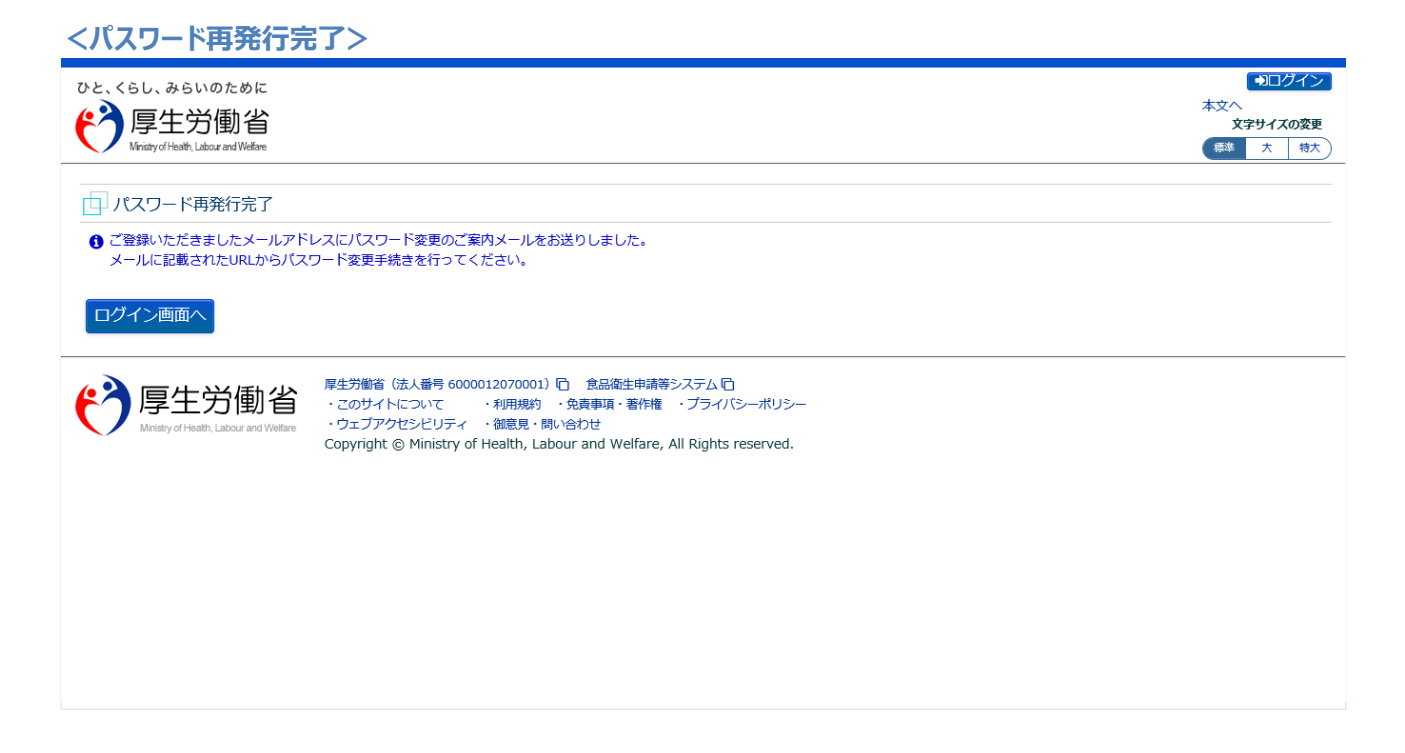

「ログイン画面へ」ボタンを押下すると、ログイン画面へ遷移します。

(4) メール記載の URL へ遷移します

上記の手続きが完了すると、パスワード変更の案内メールが届きます。 添付の URL のリンクを押下して、パスワード変更するための画面に遷移して下さい。

<メール内容>

食品衛生申請等システムからの通知案内

本メール登録者に対するパスワード変更を受付けました。

【利用者名】厚生太郎

下記 URL にアクセスしてパスワード変更手続きを完了させてください。

https://ifas.mhlw.go.jp/faspub/\_link.do?i=IO\_S010603\_2&p=1224f2b06af04efd96289ca40e pd3ae2&p=/fasmng

※ご案内のメール内容につきまして、身に覚えがない場合は、本メールを破棄ください。 また、本メールは送信専用アドレスを使用しているため、返信されても受信できません。 ご了承ください。

# (5) パスワードを再設定して登録します

パスワードを再設定するための画面が表示されます。

新しいパスワードを「パスワード」と「パスワード確認」に入力し、「再発行」ボタンを押下して下さい。

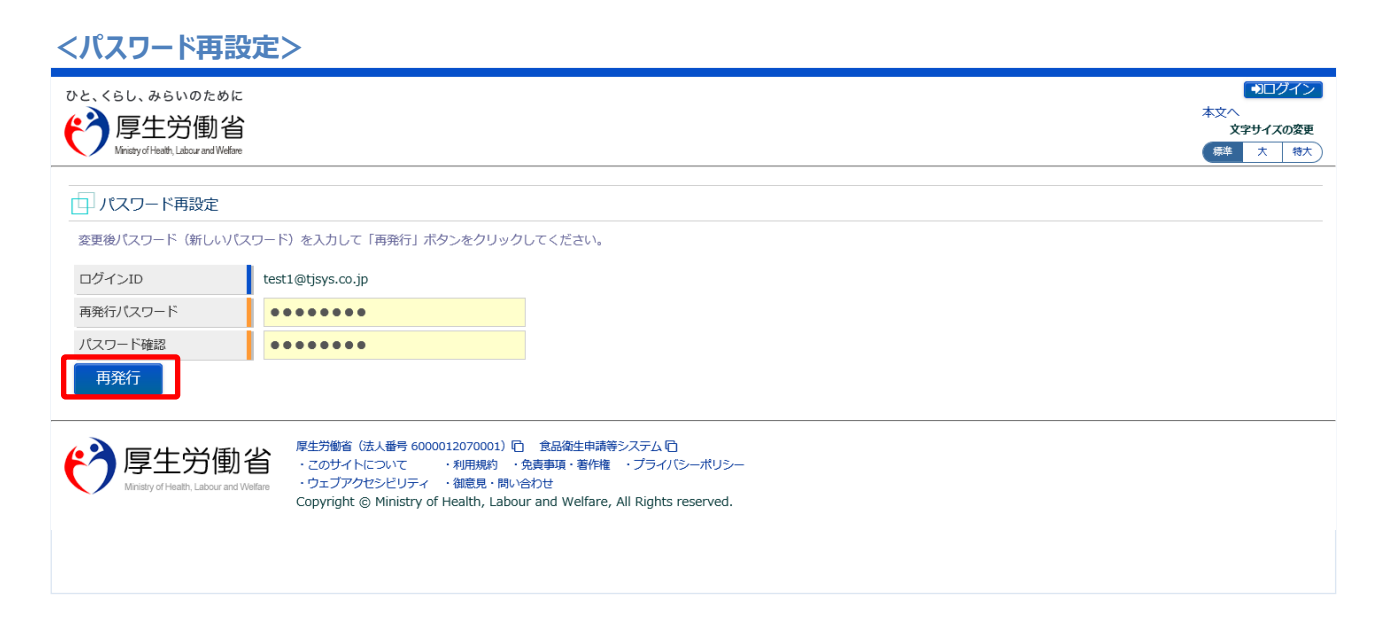

「再発行」ボタンを押下すると、パスワードの再設定が完了となり、トップメニュー画面が表示されま す。

# 1.4.2 パスワード変更

パスワードを変更する場合に使用する機能です。

厚生労働省、地方厚生局、都道府県等本庁、保健所、食肉衛生検査所、食品等事業者、全て共通の機能 です。

### (1) パスワード変更画面を起動します

トップメニューの「パスワード変更」ボタンを押下します。

貼付画面は厚生労働省のものですが、操作方法は地方厚生局、都道府県等本庁、保健所、食肉衛生検査 所、食品等事業者も同一です。

<トップメニュー>

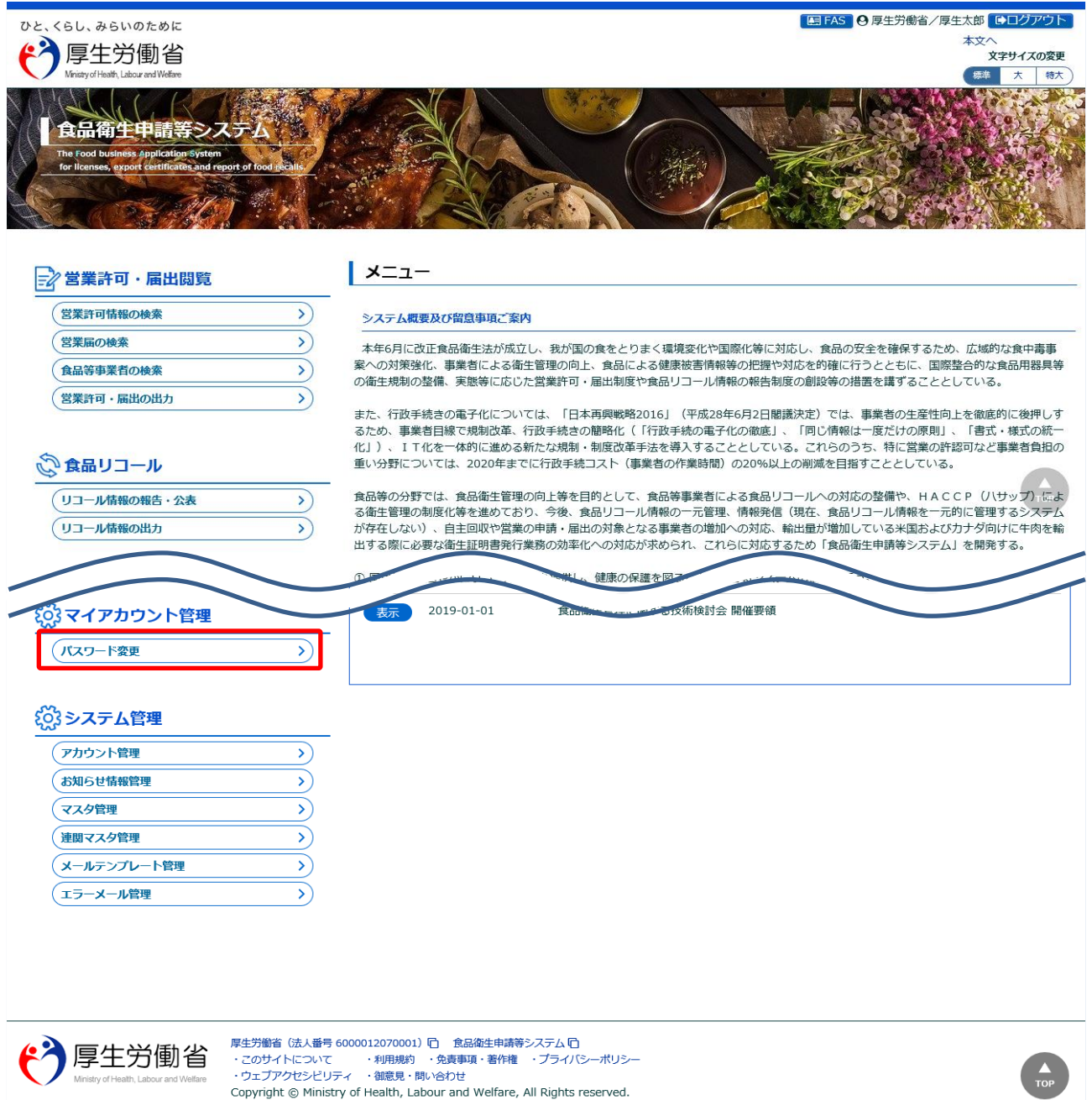

# (2) 変更前後のパスワードを入力します

パスワードの変更画面が表示されます。

#### <パスワード変更>

| ひと、くらし、<br>や<br>がristy                                                                                                    | . みらいのために<br>生労働省<br>of Heath, Labour and Welfare | <ul> <li>屈 FAS 0 厚生労働省/厚生太郎 ●ログアウト<br/>本文へ<br/>文字サイズの変更<br/>(業準 大 特大)</li> </ul> |         |           |        |  |  |  |  |  |
|----------------------------------------------------------------------------------------------------|---------------------------------------------------|----------------------------------------------------------------------------------|---------|-----------|--------|--|--|--|--|--|
| -ב=א                                                                                                    | 営業許可・届出                                           | 食品リコール                                                                           | 衛生証明書発行 | マイアカウント管理 | システム管理 |  |  |  |  |  |
| רגזו 🗗                                                                                                    | ロ パスワード変更                                         |                                                                                  |         |           |        |  |  |  |  |  |
| パスワードを変更します。変更前パスワード(現在のパスワード)と変更後パスワード(新しいパスワード)を入力して「変更」ボタンをクリックしてください。<br>新しいパスワードは確認のため、パスワード確認に同じ値を入力してください。                                                                                           |                                                   |                                                                                  |         |           |        |  |  |  |  |  |
| パスワード・                                                                                                    |                                                   |                                                                                  |         |           |        |  |  |  |  |  |
| 変更削八人                                                                                                    |                                                   | •••••                                                                            |         |           |        |  |  |  |  |  |
| 変更後/ノスリート                                                                                                    |                                                   | ••••                                                                             |         |           |        |  |  |  |  |  |
| 7,2.9-1                                                                                                    |                                                   |                                                                                  |         |           |        |  |  |  |  |  |
| 変更良る                                                                                                    |                                                   |                                                                                  |         |           |        |  |  |  |  |  |
| F生労働省 (法人番号 6000012070001) □ 食品偽生申請等システム □         : このサイトについて ・利用規約 ・免責事項・番作権 ・ブライバシーボリシー         ・ウェブアクセシビリティ ・細意見・問い合わせ         Copyright © Ministry of Health, Labour and Welfare, All Rights reserved. |                                                   |                                                                                  |         |           |        |  |  |  |  |  |

現在のパスワードを「変更前パスワード」に入力して下さい。 新しいパスワードを「変更後パスワード」と「パスワード確認」に入力し、「変更」ボタンを押下して下 さい。 パスワードの変更が完了すると、完了メッセージが表示されます。

<パスワード変更>

| ひと、くらし、<br>で<br>Ministra                                                                                                    | みらいのために<br>生労働省<br>óf Heath, Labour and Welfare | <ul> <li>              ■ FAS ● 厚生労働省/厚生太郎 ●ログアウト</li></ul> |         |           |        |  |  |  |  |
|----------------------------------------------------------------------------------------------------|-------------------------------------------------|------------------------------------------------------------|---------|-----------|--------|--|--|--|--|
| -בבא                                                                                                    | 営業許可・届出                                         | 食品リコール                                                     | 衛生証明書発行 | マイアカウント管理 | システム管理 |  |  |  |  |
| רבא 🗗                                                                                                    | ローパスワード変更                                       |                                                            |         |           |        |  |  |  |  |
| ① パスワー                                                                                                    | ド変更が完了いたしまし                                     | た。                                                         |         |           |        |  |  |  |  |
| パスワードを変更します。変更前パスワード(現在のパスワード)と変更後パスワード(新しいパスワード)を入力して「変更」ボタンをクリックしてください。<br>新しいパスワードは確認のため、パスワード確認に同じ値を入力してください。                                                                            |                                                 |                                                            |         |           |        |  |  |  |  |
| パスワード-                                                                                                    |                                                 |                                                            |         |           |        |  |  |  |  |
| 変更前パス                                                                                                    | ワード                                             |                                                            |         |           |        |  |  |  |  |
| 変更後パス                                                                                                    | ワード                                             |                                                            |         |           |        |  |  |  |  |
| パスワード                                                                                                    | 確認                                              |                                                            |         |           |        |  |  |  |  |
| 変更                                                                                                    | 戻る                                              |                                                            |         |           |        |  |  |  |  |
| デ生労働省 (法人番号 6000012070001) □ 食品価生申請等システム □<br>· このサイトについて ・利用規約 ・免責事項・著作権 ・プライバシーポリシー<br>・ウェブアクセシビリティ ・領意見・聞い合わせ<br>Copyright © Ministry of Health, Labour and Welfare, All Rights reserved. |                                                 |                                                            |         |           |        |  |  |  |  |

トップメニューに戻る場合は、「戻る」ボタンを押下します。